## Software Einstellungen für Yaesu FT 857

Nachfolgend zeige ich Euch die Digitalfunk - Software, die bei mir im Portabelbetrieb zum Einsatz kommt, mit deren Einstellungen.

Als TRX benutze ich den YAESU FT 857 D. Als Digi - Modem das SignaLink USB, von Tigertronic und der Laptop ist ein Medion Akoya E7416 mit Windows 10.

Nachdem der TRX mit das SignaLink verbunden wurde nun dieses über die USB Schnittstelle mit dem Computer verbinden. Dabei generiert das SignaLink einen Line In und Line out, USB AUDIO CODEC (sieht man im Gerätemanager) für die Software. Nun zu den Einstellungen:

WSJT-X

## ? Х Settings General Radio Audio Tx Macros Reporting Frequencies Colors Advanced Station Details My Call: DK4TC My Grid: JO62QO AutoGrid IARU Region: All ~ Message generation for type 2 compound callsign holders: Full call in Tx3 V Display Start new period decodes at top Font... Blank line between decoding periods Decoded Text Font... Display distance in miles Tx messages to Rx frequency window Show DXCC, grid, and worked-before status 🛛 Show principal prefix instead of country name Behavior Monitor off at startup Enable VHF and submode features Monitor returns to last used frequency Allow Tx frequency changes while transmitting Double-click on call sets Tx enable Single decode Disable Tx after sending 73 Decode after EME delay Calling CQ forces Call 1st Alternate F1-F6 bindings Tx watchdog: 4 minutes ≑ CW ID after 73 Periodic CW ID Interval: 0 OK Cancel

## Schritt 1: General Einstellung

Schritt 2: Radio Einstellungen (worauf hier zu achten ist, dass <u>None</u> gewählt wird, da wir mit dem SignaLink arbeiten)

| CAT Control                         | PTT Method            |            |  |  |  |
|-------------------------------------|-----------------------|------------|--|--|--|
| Serial Port: USB 🗸                  | ● vox                 |            |  |  |  |
| Serial Port Parameters              | O CAT                 | O RTS      |  |  |  |
| Baud Rate: 19200 V                  | Port: USB             | v          |  |  |  |
|                                     | Transmit Audio Source |            |  |  |  |
| Data Bits Default    Seven    Eight | 🔿 Rear/Data           | Front/Mic  |  |  |  |
|                                     | Mode                  |            |  |  |  |
| Default One Two                     | None USB              | 🔿 Data/Pkt |  |  |  |
| Handshake                           | Split Operation       |            |  |  |  |
| Default None                        | None Rig              | ◯ Fake It  |  |  |  |
| ○ XON/XOFF ○ Hardware               |                       |            |  |  |  |
| Force Control Lines                 |                       |            |  |  |  |
| DTR: V RTS: V                       | Test CAT              | Test PTT   |  |  |  |
|                                     |                       |            |  |  |  |
|                                     |                       |            |  |  |  |
|                                     |                       |            |  |  |  |

Schritt 3: Audio wählen

| Nacionalia de la constante de la constante de  | LORD CONTRACTOR AND A CONTRACTOR OF CONTRACTOR                                                                                                    |           |
|----------------------------------------------------------------------------------------------------|----------------------------------------------------------------------------------------------------|-----------|
| Landre Landre Agential Landre Const                                                                                                    | Later CARDONNER AND AND A                                                                                                    |           |
| And a second second sec |                                                                                                    | 10000     |
| Received and addressed and and addressed                                                                                                    |                                                                                                    | interest. |
|                                                                                                    | Researcher and and the fact hand and the second second sec |           |
|                                                                                                    |                                                                                                    |           |
|                                                                                                    |                                                                                                    |           |
|                                                                                                    |                                                                                                    |           |

Schritt 4: Einstellungen für den Wasserfall (individuell)

| 🔘 WSJT-X - W       | Vide Graph                                                                                                    |        |               |        |               |                      |                          |                       | - 0                                       | ×             |
|--------------------|----------------------------------------------------------------------------------------------------|--------|---------------|--------|---------------|----------------------|--------------------------|-----------------------|-------------------------------------------|---------------|
| Controls           | 500                                                                                                    | 1000   | 15            | 00     | 2000          |                      | 2500                     | 300                   | 00                                        | 3500          |
| 09:25:45 20m       |                                                                                                    | 2      |               |        | 2 4C          |                      |                          |                       |                                           |               |
| 04:35:30 20m       |                                                                                                    |        |               |        |               | 1                    |                          |                       |                                           |               |
| 09:35:15 20m       | Į, į                                                                                                    | 1      |               |        |               |                      |                          |                       |                                           |               |
|                    |                                                                                                    |        | No.           | CTRUE  |               |                      | erector<br>Occurs        |                       | 1. A. A. A. A. A. A. A. A. A. A. A. A. A. |               |
| 09:84:45 20m       | A REAL                                                                                                    | 8      |               |        |               |                      |                          | al martine            | -                                         |               |
| 12<br>12:24:30 20m |                                                                                                    |        |               |        |               |                      |                          |                       | *                                         |               |
| 09t84:15 20m       |                                                                                                    |        |               |        |               |                      |                          |                       |                                           |               |
| 19:34:00 20m       |                                                                                                    |        |               |        |               |                      |                          |                       |                                           |               |
|                    |                                                                                                    |        |               |        |               |                      |                          |                       |                                           |               |
| Muluna             | and the second second second second second second second second second second second second second second second | mar M  | alant         | Mun    | Monter        | have been the second | tenepation and a feature | and the second second | roka warman                               | Second Second |
| Bins/Pixel         | 6 😫 Start 0                                                                                                    | Hz 🜩 P | alette Adjust | Fla    | atten 🗌 Ref S | pec                  |                          |                       | Spec 20                                   | % 🖨           |
| Split 2500         | Hz 💠 N Avg                                                                                                    | 1 🗘 D  | efault        | ~ Cumu | ulative       | ×                    |                          |                       | Smooth                                    | 1 🜲           |